# Изменения системы во время работы

# 11

Кроме возможностей, описанных в главе 10, относительно замены во время работы неисправных компонентов, вы можете также, не прерывая обрабатываемую программу, изменять систему у CPU 417–4H, начиная с ПЗУ версии V2.0.0, и у CPU 414–4H.

Эта процедура отчасти зависит от того, выполняете ли вы свою пользовательскую программу в PCS7 или в STEP 7.

| В разделе | Вы найдете                       | на стр. |
|-----------|----------------------------------|---------|
| 11.1      | Возможные изменения аппаратуры   | 11–2    |
| 11.2      | Добавление компонентов в PCS 7   | 11–6    |
| 11.3      | Удаление компонентов в PCS 7     | 11–16   |
| 11.4      | Добавление компонентов в STEP 7  | 11–24   |
| 11.5      | Удаление компонентов в STEP 7    | 11–32   |
| 11.6      | Изменение параметров CPU         | 11–41   |
| 11.7      | Изменение компонентов памяти СРО | 11–47   |

Описанные ниже процедуры изменений во время работы структурированы в каждом случае таким образом, чтобы начать из режима резервирования системы (см. раздел 5.2) с целью вернуться в него снова.

#### Внимание

При изменениях системы во время работы строго следуйте правилам, описанным в этой главе. Если вы нарушите одно или несколько правил, то реакция отказоустойчивой системы может привести к ограничению ее готовности вплоть до выхода из строя всей системы автоматизации.

В этом описании не приняты во внимание компоненты обеспечения безопасности. За подробностями относительно обращения с отказобезопасными системами обратитесь к руководству *S7–400F и S7–400FH Programmable Controllers* [*Программируемые контроллеры S7–400F и S7–400FH*].

# 11.1 Возможные изменения аппаратуры

#### Как производятся изменения аппаратуры?

Если аппаратные компоненты, о которых идет речь, пригодны для снятия и установки под напряжением, то изменения аппаратуры могут выполняться в режиме резервирования системы. Однако, так как загрузка измененной конфигурации аппаратуры в режиме резервирования системы привела бы к остановке отказоустойчивой системы, то она временно должна быть переведена в одиночный режим. После этого в одиночном режиме процесс управляется только одним CPU, пока желаемые изменения конфигурации выполняются на другом CPU.

#### Внимание

Изменения конфигурации следует загружать в CPU только из утилиты "Configure Hardware [Конфигурирование аппаратуры]".

Так как в этом процессе неоднократно должно изменяться содержимое загрузочной памяти обоих CPU, то рекомендуется (хотя бы временное) расширение встроенной загрузочной памяти с помощью платы RAM.

Необходимую для этого замену платы FLASH-памяти платой RAM можно выполнять только в том случае, если емкость платы FLASH-памяти, по крайней мере, столь же велика, как и самая большая имеющаяся у вас плата RAM. Если ваша флэш-карта больше, чем имеющаяся в вашем распоряжении плата RAM, то необходимые изменения конфигурации и программы следует выполнять столь малыми шагами, чтобы места для них хватало во встроенной загрузочной памяти.

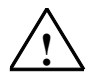

#### Осторожно

При любых изменениях аппаратуры вы должны обязательно обращать внимание на то, чтобы синхронизационная связь между обоими CPU восстанавливалась **прежде**, чем будет запущен или активизирован резервный CPU. Если источники питания на CPU включены, то светодиоды IFM1F и IFM2F, которые используются для индикации ошибок интерфейсов модулей памяти, должны **погаснуть** на обоих CPU.

#### Какие компоненты могут быть изменены?

Во время работы в конфигурации аппаратуры могут быть сделаны следующие изменения:

 Добавление и удаление модулей в центральном устройстве или в устройствах расширения (напр., модуль односторонней периферии).

#### Внимание

Вставка и удаление интерфейсных модулей IM460 и IM461, внешнего интерфейсного модуля DP master CP443-5 Extended и соответствующих соединительных кабелей допускается только в обесточенном состоянии.

- Добавление и удаление компонентов децентрализованной периферии, например
  - slave-устройств DP с резервным интерфейсным модулем (напр., ET 200M, DP/PA link или Y link)
  - односторонних slave-устройств DP (в любой master-системе DP)
  - модулей в модульных slave-устройствах DP
  - соединителей DP/PA
  - устройства РА
- Использование свободного канала на существующем модуле
- Перепараметризация модуля
- Изменение определенных параметров CPU
- Изменение параметров установленного модуля
- Изменение компонентов памяти CPU

При всех изменениях соблюдайте правила оснащения отказоустойчивой станции (см. раздел 9.2.1).

Чтобы выяснить, какие модули ET 200М (сигнальные и функциональные модули) могут быть перепараметризованы во время работы, обратитесь к информационному тексту в окне «Hardware Catalog [Каталог аппаратуры]». Поведение отдельных модулей описано в соответствующе технической документации.

#### На что нужно обратить внимание уже на этапе планирования системы?

Чтобы коммутируемую периферию можно было расширить во время работы, уже на этапе планирования следует принять во внимание следующее:

- В обоих кабелях резервируемой master-системы DP следует предусмотреть достаточное количество точек для ответвлений или разъединений (ответвления недопустимы при скоростях передачи 12 Мбит/с). Они могут быть выполнены через равные интервалы или во всех хорошо доступных местах.
- Оба кабеля должны иметь уникальные обозначения, чтобы активная в данный момент линия не была случайно отсоединена. Это обозначение должно быть видно не только на концах линии, но и в любой возможной точке присоединения. Особенно пригодны для этой цели кабели, отличающиеся по цвету.
- Модульные станции slave-устройств DP (ET 200M), модули связи DP/PA link и Y link должны всегда монтироваться с активной задней шиной и по возможности оснащаться всеми необходимыми шинными модулями, так как шинные модули нельзя устанавливать и снимать во время работы.

- Шинные кабели PROFIBUS DP и PROFIBUS PA должны на обоих концах оснащаться активными терминаторами шины, чтобы и во время выполнения работ по перестройке системы линии оставались правильно завершенными.
- Системы шин PROFIBUS PA должны строиться с использованием компонентов серии продуктов SpliTConnect (см. интерактивный каталог CA01), чтобы не было необходимости разъединять линии.
- Загруженные блоки данных нельзя удалять и создавать снова. Т.е. SFC 22 (CREATE\_DB) и 23 (DEL\_DB) не должны применяться к номерам, занятым загруженными DB.
- Обеспечьте, чтобы при выполнении изменений текущее состояние программы пользователя еще было в вашем распоряжении на PG/ES в виде проекта STEP 7 в форме блоков. Для программы пользователя недостаточно, чтобы ее можно было загрузить в PG/ES из одного из CPU или снова скомпилировать из исходного файла на STL (AWL).

#### Изменение конфигурации аппаратуры

За небольшими исключениями все сегменты конфигурации могут быть изменены во время работы. Как правило, изменение конфигурации приводит также к изменению программы пользователя.

Нельзя изменять:

- определенные параметры CPU (подробности см. в соответствующих подразделах)
- скорость передачи резервируемых master-систем DP
- S7-и S7H-соединения

#### Изменения программы пользователя и конфигурации соединений

Изменения программы пользователя и конфигурации соединений загружаются в ПЛК в режиме резервирования. Последовательность действий зависит от используемого программного обеспечения. За подробностями обращайтесь к руководствам *Программирование с помощью STEP 7 V5.1* и *Система управления процессами PCS 7. Руководство по проектированию*.

#### Особенности

- Выполняйте изменения только в обозримом объеме. Мы рекомендуем за один прием изменять только одно master-устройство DP и/или несколько slave-устройств DP (напр., не более 5).
- Во время работы в станции DP с резервным интерфейсным модулем PROFIBUS–DP можно добавлять или удалять только интерфейсные модули IM 153–2, IM 153–2FO или IM 157, указанные в разделе 7.3.
- В случае ІМ 153–2 шинные модули можно вставлять только в том случае, питание отключено.
- Перед выполнением изменений проверьте установленные в HW Config параметры, обеспечивающие отказоустойчивость. Если какой-либо из этих параметров установлен в 0, снова выполните расчет этого параметра в HW Config в разделе Properties [Свойства] CPU -> H Parameter [Hпараметры].

#### Внимание

При использовании резервируемой периферии, которую вы реализовали на основе односторонней периферии на пользовательском уровне (см. раздел 7.5), вы должны принять во внимание следующее:

Во время установления связи и актуализации вслед за изменением системы периферийные модули главного CPU, использовавшиеся до этого момента, могут кратковременно исчезнуть из образа процесса, прежде чем (измененные) периферийные модули "нового" главного CPU будут полностью введены в образ процесса.

Из-за этого при первом после изменения системы обновлении образа процесса может создаться ложное впечатление, что резервируемая периферия полностью вышла из строя, или что имеются резервные периферийные модули. Поэтому правильная оценка состояния резервирования возможна только после полного обновления образа процесса.

Эта особенность не возникает у модулей, разблокированных для режима резервирования (см. раздел 7.4).

#### Подготовка

Для минимизации времени, в течение которого отказоустойчивая система должна работать в одиночном режиме, **перед** изменением аппаратуры следует выполнить следующие шаги:

- Убедитесь, что компоненты памяти CPU имеют достаточную емкость для новой конфигурации и новой программы пользователя. Если необходимо, сначала увеличьте объем памяти (см. раздел 11.7).
- Обратите внимание на то, чтобы вставленные, но не сконфигурированные модули не оказывали влияния на процесс.

# 11.2 Добавление компонентов в PCS 7

#### Исходная ситуация

Вы убедились, что параметры CPU (напр., времена контроля) подходят для запланированной новой программы. Если необходимо, вы должны сначала изменить соответствующим образом параметры CPU (см. раздел 11.6). Отказоустойчивая система работает в режиме резервирования.

#### Последовательность действий

Чтобы добавить новые аппаратные компоненты к отказоустойчивой системе в PCS7, должны быть выполнены следующие шаги. Подробности каждого шага приведены в соответствующем подразделе.

| Шаг | Что нужно сделать?                                        | см. раздел |
|-----|-----------------------------------------------------------|------------|
| 1   | Изменение аппаратуры                                      | 11.2.1     |
| 2   | Изменение конфигурации аппаратуры в режиме offline        | 11.2.2     |
| 3   | Остановка резервного СРИ                                  | 11.2.3     |
| 4   | Загрузка новой конфигурации аппаратуры в резервный<br>СРU | 11.2.4     |
| 5   | Переключение на СРU с измененной конфигурацией            | 11.2.5     |
| 6   | Переход в режим резервирования системы                    | 11.2.6     |
| 7   | Изменение и загрузка программы пользователя               | 11.2.7     |

#### Исключения

Эта последовательность действий при изменении системы неприменима в следующих случаях:

- при использовании свободных каналов на существующем модуле
- при добавлении интерфейсных модулей (см. раздел 11.2.8)

# 11.2.1 PCS 7, шаг 1: Изменение аппаратуры

#### Исходная ситуация

Отказоустойчивая система работает в режиме резервирования.

#### Последовательность действий

- 1. Добавьте к системе новые компоненты.
  - Вставьте в стойку новые центральные модули.
  - Вставьте новые модули в существующие модульные станции DP
  - Добавьте новые станции DP к существующим master-системам DP.

#### Внимание

У коммутируемой периферии: Сначала завершите все изменения в **одной** ветви резервируемой master-системы DP, прежде чем выполнять изменения во второй ветви.

2. Присоедините необходимые датчики и исполнительные устройства к новым компонентам.

#### Результат

Вставка еще не сконфигурированных модулей не оказывает влияния на программу пользователя. Это же относится к добавлению станций DP. Отказоустойчивая система продолжает работать в режиме резервирования. К новым компонентам еще нельзя обратиться.

# 11.2.2 PCS 7, шаг 2: Изменение конфигурации аппаратуры в режиме offline

#### Исходная ситуация

Отказоустойчивая система работает в режиме резервирования.

#### Последовательность действий

- 1. Выполните в режиме offline все изменения в конфигурации аппаратуры, относящиеся к добавлению аппаратных средств. Задайте при этом соответствующие символы для вновь применяемых каналов.
- 2. Скомпилируйте новую конфигурацию аппаратуры, но пока не загружайте ее в ПЛК.

#### Результат

Измененная конфигурация аппаратуры находится в PG/ES. ПЛК продолжает работать со старой конфигурацией в режиме резервирования системы.

#### Проектирование соединений

Соединения с вновь добавленными СР должны быть запроектированы у обоих партнеров по обмену данными после полного завершения изменения в конфигурации аппаратуры.

# 11.2.3 PCS 7, шаг 3: Остановка резервного CPU

#### Исходная ситуация

Отказоустойчивая система работает в режиме резервирования.

#### Последовательность действий

- 1. В SIMATIC Manager выделите CPU отказоустойчивой системы и выберите команду меню PLC > Operating Mode [ПЛК > Режим работы].
- 2. В диалоговом окне Operating Mode [Режим работы] выделите резервный СРU и щелкните на кнопке STOP.

#### Результат

Резервный СРU переходит в состояние STOP, главный СРU остается в RUN, отказоустойчивая система работает в одиночном режиме. К односторонней периферии резервного СРU обращения больше не производятся.

Хотя ошибки доступа к односторонней периферии приводят к вызову OB 85, но из-за потери резервируемости вышестоящего CPU (OB 72) о них не сообщается. OB 70 (потеря резервируемости периферии) не вызывается.

# 11.2.4 PCS 7, шаг 4: Загрузка новой конфигурации аппаратуры в резервный CPU

#### Исходная ситуация

Отказоустойчивая система работает в одиночном режиме.

#### Последовательность действий

Загрузите скомпилированную конфигурацию аппаратуры в резервный CPU, который находится в состоянии STOP.

#### Внимание

Программу пользователя и конфигурацию соединений нельзя перезагружать в одиночном режиме.

#### Результат

Новая конфигурация аппаратуры резервного CPU еще не оказывает воздействия на текущую работу.

# 11.2.5 PCS 7, шаг 5: Переключение на CPU с измененной конфигурацией

#### Исходная ситуация

Измененная конфигурация аппаратуры загружена в резервный СРU.

#### Последовательность действий

- 1. В SIMATIC Manager выделите CPU отказоустойчивой системы и выберите команду меню PLC > Operating Mode [ПЛК > Режим работы].
- 2. В диалоговом окне Operating Mode [Режим работы] щелкните на кнопке Toggle [Переключиться].
- 3. В диалоговом окне Toggle [Переключение] выберите опцию with modified configuration [с измененной конфигурацией] и щелкните на кнопке Toggle [Переключиться].
- 4. Подтвердите последующий контрольный запрос щелчком на ОК.

#### Результат

Резервный СРU присоединяется, актуализируется (см. главу 6) и становится главным. Бывший главный СРU переходит в состояние STOP, отказоустойчивая система работает с новой конфигурацией аппаратуры в одиночном режиме.

#### Поведение периферии

| Вид периферии                          | Односторонняя<br>периферия<br>предыдущего главного<br>СРU                                                                         | Односторонняя<br>периферия нового<br>главного CPU                                                        | Коммутируемая<br>периферия                                                           |
|----------------------------------------|----------------------------------------------------------------------------------------------------|----------------------------------------------------------------------------------------------------|--------------------------------------------------------------------------------------|
| Добавленные<br>модули ввода/<br>вывода | СРU к ним еще не<br>обращается.                                                                                                   | Параметризуются и актуал<br>Драйверные блоки еще от<br>возникающие аппаратные<br>прерывания распознаются | пизируются CPU.<br>сутствуют. Возможно<br>или диагностические<br>а, но не сообщаются |
| Остающиеся<br>модули ввода/<br>вывода  | СРU к ним больше не<br>обращается.<br>Модули вывода выводят<br>заменяющие или<br>последние значения в<br>соответствии с проектом. | Заново<br>параметризуются <sup>1)</sup> и<br>актуализируются CPU.                                        | Продолжают работать<br>без перерыва.                                                 |
| Добавленные<br>станции DP              | СРU к ним еще не обращается.                                                                                                    | как добавленные модули і                                                                                 | ввода/ вывода (см. выше)                                                             |

 Центральные модули дополнительно сначала сбрасываются. Модули вывода при этом кратковременно выводят 0 (вместо вывода в соответствии с проектом заменяющих или последних значений).

#### Поведение при превышении времен контроля

Если одно из контролируемых времен превышает запроектированное максимальное значение, то актуализация прерывается, и замена главного CPU не производится. Отказоустойчивая система остается в одиночном режиме с предыдущим главным CPU и при определенных условиях пытается выполнить замену главного CPU позднее. За подробностями обратитесь к разделу 6.3.

### 11.2.6 PCS 7, шаг 6: Переход в режим резервирования системы

#### Исходная ситуация

Отказоустойчивая система работает с новой конфигурацией аппаратуры в одиночном режиме.

#### Последовательность действий

- 1. В SIMATIC Manager выделите CPU отказоустойчивой системы и выберите команду меню PLC > Operating Mode [ПЛК > Режим работы].
- 2. В диалоговом окне Operating Mode [Режим работы], выделите резервный СРU и щелкните на кнопке Restart (warm restart) [Новый (теплый) пуск].

#### Результат

Резервный CPU снова устанавливает связь и актуализируется. Отказоустойчивая система работает с новой конфигурацией аппаратуры в режиме резервирования.

#### Поведение периферии

| Вид периферии                                                                                                    | Односторонняя<br>периферия резервного<br>СРU                                                                                                 | Односторонняя<br>периферия главного<br>СРU                                                                                                    | Коммутируемая<br>периферия                |
|----------------------------------------------------------------------------------------------------|----------------------------------------------------------------------------------------------------|----------------------------------------------------------------------------------------------------|-------------------------------------------|
| Добавленные<br>модули ввода/<br>вывода                                                                                                    | Параметризуются и<br>актуализируются CPU.<br>Драйверные блоки еще<br>отсутствуют. О возможно<br>возникающих<br>прерываниях не<br>сообщается. | СРU выполняет актуализацию.<br>Драйверные блоки еще отсутствуют. Возможно<br>возникающие аппаратные или диагностические<br>прерывания распознаются, но не сообщаются |                                           |
| Остающиеся<br>модули ввода/<br>вывода                                                                                                    | Заново<br>параметризуются <sup>1)</sup> и<br>актуализируются CPU.                                                                            | Продолжают работать без                                                                                                    | перерыва.                                 |
| Добавленные<br>станции DP                                                                                                    | как добавленные модули<br>ввода/ вывода (см.<br>выше)                                                                                        | Драйверные блоки еще от<br>возникающих прерывания                                                                                                    | сутствуют. О возможно<br>х не сообщается. |
| <ol> <li>Центральные модули дополнительно сначала сбрасываются. Модули вывода при этом<br/>кратковременно выводят 0 (вместо вывода в соответствии с проектом заменяющих или<br/>последних значений).</li> </ol> |                                                                                                    |                                                                                                    |                                           |

#### Поведение при превышении времен контроля

Если одно из контролируемых времен превышает запроектированное максимальное значение, то актуализация прерывается. Отказоустойчивая система остается в одиночном режиме с предыдущим главным CPU и при определенных условиях пытается выполнить установление связи и актуализацию позднее. За подробностями обратитесь к разделу 6.3.

# 11.2.7 PCS 7, шаг 7: Изменение и загрузка программы пользователя

#### Исходная ситуация

Отказоустойчивая система работает с новой конфигурацией аппаратуры в режиме резервирования.

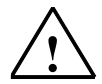

#### Осторожно

Следующие изменения программы невозможны в режиме резервирования системы и приводят к останову системы (оба CPU в состоянии STOP).

- Изменения структуры интерфейса FB или экземплярных данных FB
- Изменения структуры глобальных DB
- Сжатие программы пользователя на CFC

Прежде чем из-за таких изменений вся программа будет снова скомпилирована и загружена, значения параметров должны быть считаны обратно в СFC, так как в противном случае могут быть потеряны изменения параметров блока. Дополнительные подробности по этому поводу можно найти в руководстве *CFC для S7, Continuous Function Chart* [*CFC для S7, Схема непрерывных функций*]

#### Последовательность действий

- 1. Выполните все изменения в программе, относящиеся к добавленной аппаратуре. Вы можете добавить следующие компоненты:
  - схемы CFC и SFC
  - блоки в существующих схемах
  - соединения между блоками и параметризацию
- 2. Назначьте параметры добавленным драйверам каналов и свяжите их с вновь заданными символами (см. раздел 11.2.2).
- B SIMATIC Manager выделите папки со схемами и выберите команду меню Extras > Charts > Generate module drivers [Дополнительные функции > Схемы > Генерировать драйверы модулей].
- 4. Скомпилируйте только изменения в схемах и загрузите их в ПЛК.

#### Внимание

Перед первым вызовом FC значения ее выходов не определены. Это следует учитывать при соединениях выходов FC.

5. Спроектируйте соединения с вновь добавленными СР у обоих партнеров по соединению и загрузите их в ПЛК.

#### Результат

Отказоустойчивая система обрабатывает в режиме резервирования все аппаратное обеспечение системы с помощью новой программы пользователя.

### 11.2.8 Добавление интерфейсных модулей в PCS 7

Добавление интерфейсных модулей IM460 и IM461, внешнего интерфейсного модуля master-устройства DP CP443–5 Extended и соответствующих соединительных кабелей допускается только в обесточенном состоянии.

Для этого блок питания всей подсистемы должен быть выключен. Во избежание воздействия на процесс это должно выполняться, когда подсистема находится в состоянии STOP.

#### Последовательность действий

- 1. Измените аппаратную конфигурацию в режиме offline (см. раздел 11.2.2)
- 2. Остановите резервный CPU (см. раздел 11.2.3)
- 3. Загрузите новую аппаратную конфигурацию в резервный CPU (см. раздел 11.2.4)
- 4. Если вы хотите расширить подсистему предыдущего резервного CPU, выполните следующие шаги:
  - Выключите блок питания резервной подсистемы.
  - Вставьте новый IM460 в центральное устройство и установите связь с новым устройством расширения.
     или
  - Добавьте новое устройство расширения в существующую линию. или
  - Вставьте новый внешний интерфейс master-устройства DP и смонтируйте новую master-систему DP.
  - Снова включите блок питания резервной подсистемы.
- 5. Переключитесь на СРU с измененной конфигурацией (см. раздел 11.2.5)
- 6. Если вы хотите расширить подсистему первоначально главного CPU (теперь находящегося в состоянии STOP), выполните следующие шаги:
  - Выключите блок питания резервной подсистемы.
  - Вставьте новый IM460 в центральное устройство и установите связь с новым устройством расширения.
  - Добавьте новое устройство расширения в существующую линию.
     или
  - Вставьте новый внешний интерфейс master-устройства DP и смонтируйте новую master-систему DP.
  - Снова включите блок питания резервной подсистемы.
- 7. Перейдите в режим резервирования системы (см. раздел 11.2.6)
- 8. Измените и загрузите программу пользователя (см. раздел 11.2.7)

# 11.3 Удаление компонентов в PCS 7

#### Исходная ситуация

Вы убедились, что параметры CPU (напр., времена контроля) подходят для запланированной новой программы. Если необходимо, вы должны сначала изменить соответствующим образом параметры CPU (см. раздел 11.6). Подлежащие удалению модули и связанные с ними датчики и исполнительные устройства больше не имеют значения для управляемого процесса. Отказоустойчивая система работает в режиме резервирования.

#### Последовательность действий

Чтобы удалить аппаратные компоненты из отказоустойчивой системы в PCS7, должны быть выполнены перечисленные ниже шаги. Подробности каждого шага приведены в соответствующем подразделе.

| Шаг | Что нужно сделать?                                        | см. раздел |
|-----|-----------------------------------------------------------|------------|
| I   | Изменение конфигурации аппаратуры в режиме offline        | 11.3.1     |
| П   | Изменение и загрузка программы пользователя               | 11.3.2     |
| 111 | Остановка резервного СРИ                                  | 11.3.3     |
| IV  | Загрузка новой конфигурации аппаратуры в резервный<br>СРU | 11.3.4     |
| V   | Переключение на СРU с измененной конфигурацией            | 11.3.5     |
| VI  | Переход в режим резервирования системы                    | 11.3.6     |
| VII | Изменение аппаратуры                                      | 11.3.7     |

#### Исключения

Эту общую процедуру изменения системы нельзя использовать для удаления интерфейсных модулей (см. раздел 11.3.8).

# 11.3.1 PCS 7, шаг I: Изменение конфигурации аппаратуры в режиме offline

#### Исходная ситуация

Отказоустойчивая система работает в режиме резервирования.

#### Последовательность действий

- 1. Выполните offline только те изменения конфигурации, которые относятся к аппаратуре, подлежащей удалению. При этом удалите символы для не используемых более каналов.
- 2. Скомпилируйте новую конфигурацию аппаратуры, но пока не загружайте ее в ПЛК.

#### Результат

Измененная конфигурация аппаратуры находится в PG/ES. ПЛК продолжает работать со старой конфигурацией в режиме резервирования системы.

# 11.3.2 PCS 7, шаг II: Изменение и загрузка программы пользователя

#### Исходная ситуация

Отказоустойчивая система работает в режиме резервирования.

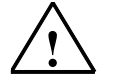

Осторожно

Следующие изменения программы невозможны в режиме резервирования системы и приводят к останову системы (оба CPU в состоянии STOP).

- Изменения структуры интерфейса FB или экземплярных данных FB
- Изменения структуры глобальных DB
- Сжатие программы пользователя на CFC

Прежде чем из-за таких изменений вся программа будет снова скомпилирована и загружена, значения параметров должны быть считаны обратно в СFC, так как в противном случае могут быть потеряны изменения параметров блока. Дополнительные подробности по этому поводу можно найти в руководстве *CFC для S7, Continuous Function Chart* [*CFC для S7, Cxema непрерывных функций*]

#### Последовательность действий

- 1. Выполните только те изменения программы, которые относятся к аппаратуре, подлежащей удалению. Вы можете удалить следующие компоненты:
  - схемы CFC и SFC
  - блоки в существующих схемах
  - драйверы каналов, соединения между блоками и параметризацию
- 2. В SIMATIC Manager выделите папки со схемами и выберите команду меню Extras > Charts > Generate module drivers [Дополнительные функции > Схемы > Генерировать драйверы модулей].

Это удаляет не нужные более драйверные блоки.

3. Скомпилируйте только изменения в схемах и загрузите их в ПЛК.

#### Внимание

Перед первым вызовом FC значения ее выходов не определены. Это следует учитывать при соединениях выходов FC.

#### Результат

Отказоустойчивая система продолжает работать в режиме резервирования. Измененная программа пользователя не пытается больше обратиться к подлежащей удалению аппаратуре.

# 11.3.3 PCS 7, шаг III: Остановка резервного СРU

#### Исходная ситуация

Отказоустойчивая система работает в режиме резервирования. Программа пользователя не пытается больше обратиться к подлежащей удалению аппаратуре.

#### Последовательность действий

- 1. В SIMATIC Manager выделите CPU отказоустойчивой системы и выберите команду меню PLC > Operating Mode [ПЛК > Режим работы].
- 2. В диалоговом окне Operating Mode [Режим работы] выделите резервный СРU и щелкните на кнопке STOP.

#### Результат

Резервный СРU переходит в состояние STOP, главный СРU остается в RUN, отказоустойчивая система работает в одиночном режиме. К односторонней периферии резервного СРU обращения больше не производятся.

# 11.3.4 PCS 7, шаг IV: Загрузка новой конфигурации аппаратуры в резервный CPU

#### Исходная ситуация

Отказоустойчивая система работает в одиночном режиме.

#### Последовательность действий

Загрузите скомпилированную конфигурацию аппаратуры в резервный CPU, который находится в состоянии STOP.

#### Внимание

Программу пользователя и конфигурацию соединений нельзя перезагружать в одиночном режиме.

#### Результат

Новая конфигурация аппаратуры резервного CPU еще не оказывает воздействия на текущую работу.

# 11.3.5 PCS 7, шаг V: Переключение на CPU с измененной конфигурацией

#### Исходная ситуация

Измененная конфигурация аппаратуры загружена в резервный СРU.

#### Последовательность действий

- 1. В SIMATIC Manager выделите CPU отказоустойчивой системы и выберите команду меню PLC > Operating Mode [ПЛК > Режим работы].
- 2. В диалоговом окне Operating Mode [Режим работы] щелкните на кнопке Toggle [Переключиться].
- 3. В диалоговом окне Toggle [Переключение] выберите опцию with modified configuration [с измененной конфигурацией] и щелкните на кнопке Toggle [Переключиться].
- 4. Подтвердите последующий контрольный запрос щелчком на ОК.

#### Результат

Резервный СРU присоединяется, актуализируется (см. главу 6) и становится главным. Бывший главный СРU переходит в состояние STOP, отказоустойчивая система работает с новой конфигурацией аппаратуры в одиночном режиме.

#### Поведение периферии

| Вид периферии                                                    | Односторонняя<br>периферия<br>предыдущего главного<br>СРU                                                                         | Односторонняя<br>периферия нового<br>главного CPU              | Коммутируемая<br>периферия              |
|------------------------------------------------------------------|----------------------------------------------------------------------------------------------------|----------------------------------------------------------------|-----------------------------------------|
| Модули ввода/<br>вывода,<br>подлежащие<br>удалению <sup>1)</sup> | СРU к ним больше не обра<br>Драйверных блоков больц                                                                               | ащается.<br>µе нет.                                            |                                         |
| Остающиеся<br>модули ввода/<br>вывода                            | СРU к ним больше не<br>обращается.<br>Модули вывода выводят<br>заменяющие или<br>последние значения в<br>соответствии с проектом. | Заново параметризуются <sup>2)</sup><br>и актуализируются CPU. | Продолжают<br>работать без<br>перерыва. |
| Станции DP,<br>подлежащие<br>удалению:                           | как модули ввода/ вывода                                                                                                    | , подлежащие удалению (см.                                     | выше)                                   |

1) Отсутствуют в конфигурации аппаратуры, но еще вставлены

 Центральные модули дополнительно сначала сбрасываются. Модули вывода при этом кратковременно выводят 0 (вместо вывода в соответствии с проектом заменяющих или последних значений).

#### Поведение при превышении времен контроля

Если одно из контролируемых времен превышает запроектированное максимальное значение, то актуализация прерывается, и замена главного CPU не производится. Отказоустойчивая система остается в одиночном режиме с предыдущим главным CPU и при определенных условиях пытается выполнить замену главного CPU позднее. За подробностями обратитесь к разделу 6.3.

### 11.3.6 PCS 7, шаг VI: Переход в режим резервирования системы

#### Исходная ситуация

Отказоустойчивая система работает с новой конфигурацией аппаратуры в одиночном режиме.

#### Последовательность действий

- 1. В SIMATIC Manager выделите CPU отказоустойчивой системы и выберите команду меню PLC > Operating Mode [ПЛК > Режим работы].
- 2. В диалоговом окне Operating Mode [Режим работы], выделите резервный СРU и щелкните на кнопке Restart (warm restart) [Новый (теплый) пуск].

#### Результат

Резервный CPU снова устанавливает связь и актуализируется. Отказоустойчивая система работает с новой конфигурацией аппаратуры в режиме резервирования.

#### Поведение периферии

| Вид периферии                                                    | Односторонняя<br>периферия резервного<br>СРU                      | Односторонняя<br>периферия главного<br>СРU | Коммутируемая<br>периферия |
|------------------------------------------------------------------|-------------------------------------------------------------------|--------------------------------------------|----------------------------|
| Модули ввода/<br>вывода,<br>подлежащие<br>удалению <sup>1)</sup> | СРU к ним больше не обра<br>Драйверных блоков больц               | ащается.<br>⊔е нет.                        |                            |
| Остающиеся<br>модули ввода/<br>вывода                            | Заново параметризуются<br><sup>2)</sup> и актуализируются<br>CPU. | Продолжают работать без                    | в перерыва.                |
| Станции DP,<br>подлежащие<br>удалению:                           | как модули ввода/ вывода                                          | , подлежащие удалению (с                   | м. выше)                   |

1) Отсутствуют в конфигурации аппаратуры, но еще вставлены

 Центральные модули, кроме того, сначала сбрасываются. Модули вывода при этом кратковременно выводят 0 (вместо сохранения или вывода заменяющих значений в соответствии с проектом).

#### Поведение при превышении времен контроля

Если одно из контролируемых времен превышает запроектированное максимальное значение, то актуализация прерывается. Отказоустойчивая система остается в одиночном режиме с предыдущим главным CPU и при определенных условиях пытается выполнить установление связи и актуализацию позднее. За подробностями обратитесь к разделу 6.3.

### 11.3.7 PCS 7, шаг VII: Изменение аппаратуры

#### Исходная ситуация

Отказоустойчивая система работает с новой конфигурацией аппаратуры в режиме резервирования.

#### Последовательность действий

- 1. Отсоедините все датчики и исполнительные устройства от компонентов, подлежащих удалению.
- 2. Вытащите из стоек более не нужные модули односторонней периферии.
- 3. Вытащите не нужные более компоненты из модульных станций DP.
- 4. Удалите не нужные более станции DP из master-систем DP.

#### Внимание

У коммутируемой периферии: Сначала завершите все изменения в **одной** ветви резервируемой master-системы DP, прежде чем выполнять изменения во второй ветви.

#### Результат

Вытаскивание модулей, которые были удалены из конфигурации, не оказывает влияния на программу пользователя. То же самое относится к удалению станций DP.

Отказоустойчивая система продолжает работать в режиме резервирования.

### 11.3.8 Удаление интерфейсных модулей в случае PCS 7

Удаление интерфейсных модулей IM460 и IM461, внешнего интерфейсного модуля master-устройства DP CP443–5 Extended и соответствующих соединительных кабелей разрешается только в обесточенном состоянии.

Для этого блок питания всей подсистемы должен быть выключен. Во избежание воздействия на процесс это должно выполняться, когда подсистема находится в состоянии STOP.

#### Последовательность действий

- 1. Измените аппаратную конфигурацию в режиме offline (см. раздел 11.3.1)
- 2. Измените и загрузите программу пользователя (см. раздел 11.3.2)
- 3. Остановите резервный СРU (см. раздел 11.3.3)
- 4. Загрузите новую аппаратную конфигурацию в резервный CPU (см. раздел 11.3.4)
- 5. Если вы хотите удалить интерфейсный модуль из подсистемы до сих пор резервного CPU, выполните следующие шаги:
  - Выключите блок питания резервной подсистемы.
  - Извлеките IM460 из центрального устройства.
     или
  - Удалите устройство расширения из существующей линии. или
  - Вытащите внешний интерфейс master-устройства DP.
  - Снова включите блок питания резервной подсистемы.
- 6. Переключитесь на CPU с измененной конфигурацией (см. раздел 11.3.5)
- Если вы хотите удалить интерфейсный модуль из подсистемы первоначально главного CPU (теперь находящегося в состоянии STOP), выполните следующие шаги:
  - Выключите блок питания резервной подсистемы.
  - Извлеките IM460 из центрального устройства.
     или
  - Удалите устройство расширения из существующей линии.
     или
  - Вытащите внешний интерфейс master-устройства DP.
  - Снова включите блок питания резервной подсистемы.
- 8. Перейдите в режим резервирования системы (см. раздел 11.3.6)

# 11.4 Добавление компонентов в STEP 7

#### Исходная ситуация

Вы убедились, что параметры CPU (напр., времена контроля) подходят для запланированной новой программы. Если необходимо, вы должны сначала изменить соответствующим образом параметры CPU (см. раздел 11.6). Отказоустойчивая система работает в режиме резервирования.

#### Последовательность действий

Чтобы добавить аппаратные компоненты в отказоустойчивую систему в STEP 7, должны быть выполнены следующие шаги. Подробности каждого шага приведены в соответствующем подразделе.

| Шаг | Что нужно сделать?                                        | см. раздел |
|-----|-----------------------------------------------------------|------------|
| 1   | Изменение аппаратуры                                      | 11.4.1     |
| 2   | Изменение конфигурации аппаратуры в режиме offline        | 11.4.2     |
| 3   | Расширение и загрузка организационных блоков              | 11.4.3     |
| 4   | Остановка резервного CPU                                  | 11.4.4     |
| 5   | Загрузка новой конфигурации аппаратуры в резервный<br>СРU | 11.4.5     |
| 6   | Переключение на CPU с измененной конфигурацией            | 11.4.6     |
| 7   | Переход в режим резервирования системы                    | 11.4.7     |
| 8   | Изменение и загрузка программы пользователя               | 11.4.8     |

#### Исключения

Эта последовательность действий при изменении системы неприменима в следующих случаях:

- при использовании свободных каналов на существующем модуле
- при добавлении интерфейсных модулей (см. раздел 11.4.9)

# 11.4.1 STEP 7, шаг 1: Изменение аппаратуры

#### Исходная ситуация

Отказоустойчивая система работает в режиме резервирования.

#### Последовательность действий

- 1. Добавьте к системе новые компоненты.
  - Вставьте в стойку новые центральные модули.
  - Вставьте новые модули в существующие модульные станции DP
  - Добавьте новые станции DP к существующим master-системам DP.

#### Внимание

У коммутируемой периферии: Сначала завершите все изменения в **одной** ветви резервируемой master-системы DP, прежде чем выполнять изменения во второй ветви.

2. Присоедините необходимые датчики и исполнительные устройства к новым компонентам.

#### Результат

Вставка еще не сконфигурированных модулей не оказывает влияния на программу пользователя. Это же относится к добавлению станций DP. Отказоустойчивая система продолжает работать в режиме резервирования. К новым компонентам еще нельзя обратиться.

# 11.4.2 STEP 7, шаг 2: Изменение конфигурации аппаратуры в режиме offline

#### Исходная ситуация

Отказоустойчивая система работает в режиме резервирования. Обращение к добавленным модулям еще не производится.

#### Последовательность действий

- 1. Выполните в режиме offline все изменения в конфигурации аппаратуры, относящиеся к добавлению аппаратных средств.
- 2. Скомпилируйте новую конфигурацию аппаратуры, но пока не загружайте ее в ПЛК.

#### Результат

Измененная конфигурация аппаратуры находится в PG. ПЛК продолжает работать со старой конфигурацией в режиме резервирования системы.

#### Проектирование соединений

Соединения с вновь добавленными СР должны быть запроектированы у обоих партнеров по обмену данными после полного завершения изменения в конфигурации аппаратуры.

# 11.4.3 STEP 7, шаг 3: Расширение и загрузка организационных блоков

#### Исходная ситуация

Отказоустойчивая система работает в режиме резервирования.

#### Последовательность действий

- 1. Обеспечьте, чтобы ОВ прерываний 4х, 82, 83, 85, 86 и 122 реагировали желаемым образом на прерывания от вновь добавленных компонентов.
- 2. Загрузите в ПЛК измененные ОВ и сегменты программы, на которые они действуют.

#### Результат

Отказоустойчивая система работает в режиме резервирования.

# 11.4.4 STEP 7, шаг 4: Остановка резервного СРИ

#### Исходная ситуация

Отказоустойчивая система работает в режиме резервирования.

#### Последовательность действий

- 1. В SIMATIC Manager выделите CPU отказоустойчивой системы и выберите команду меню PLC > Operating Mode [ПЛК > Режим работы].
- 2. В диалоговом окне Operating Mode [Режим работы] выделите резервный СРU и щелкните на кнопке STOP.

#### Результат

Резервный СРU переходит в состояние STOP, главный СРU остается в RUN, отказоустойчивая система работает в одиночном режиме. К односторонней периферии резервного СРU обращения больше не производятся. ОВ 70 (потеря резервируемости периферии) не вызывается из-за потери резервируемости вышестоящего СРU (ОВ 72).

# 11.4.5 STEP 7, шаг 5: Загрузка новой конфигурации аппаратуры в резервный CPU

#### Исходная ситуация

Отказоустойчивая система работает в одиночном режиме.

#### Последовательность действий

Загрузите скомпилированную конфигурацию аппаратуры в резервный CPU, который находится в состоянии STOP.

#### Внимание

Программу пользователя и конфигурацию соединений нельзя перезагружать в одиночном режиме.

#### Результат

Новая конфигурация аппаратуры резервного CPU еще не оказывает воздействия на текущую работу.

# 11.4.6 STEP 7, шаг 6: Переключение на CPU с измененной конфигурацией

#### Исходная ситуация

Измененная конфигурация аппаратуры загружена в резервный СРU.

#### Последовательность действий

- 1. В SIMATIC Manager выделите CPU отказоустойчивой системы и выберите команду меню PLC > Operating Mode [ПЛК > Режим работы].
- 2. В диалоговом окне Operating Mode [Режим работы] щелкните на кнопке Toggle [Переключиться].
- 3. В диалоговом окне Toggle [Переключение] выберите опцию with modified configuration [с измененной конфигурацией] и щелкните на кнопке Toggle [Переключиться].
- 4. Подтвердите последующий контрольный запрос щелчком на ОК.

#### Результат

Резервный CPU присоединяется, актуализируется и становится главным. Бывший главный CPU переходит в состояние STOP, отказоустойчивая система работает с новой конфигурацией аппаратуры в одиночном режиме.

#### Поведение периферии

| Вид периферии                          | Односторонняя<br>периферия<br>предыдущего главного<br>СРU                                                                         | Односторонняя<br>периферия нового<br>главного CPU                                      | Коммутируемая<br>периферия                  |
|----------------------------------------|----------------------------------------------------------------------------------------------------|----------------------------------------------------------------------------------------|---------------------------------------------|
| Добавленные<br>модули ввода/<br>вывода | СРU к ним еще не<br>обращается.                                                                                                   | Параметризуются и актуализи<br>Модули вывода кратковремен<br>запроектированные заменяю | ируются CPU.<br>нно выдают<br>щие значения. |
| Остающиеся<br>модули ввода/<br>вывода  | СРU к ним больше не<br>обращается.<br>Модули вывода выводят<br>заменяющие или<br>последние значения в<br>соответствии с проектом. | Заново параметризуются <sup>1)</sup><br>и актуализируются CPU.                         | Продолжают<br>работать без<br>перерыва.     |
| Добавленные<br>станции DP              | СРU к ним еще не<br>обращается.                                                                                                   | как добавленные модули вво                                                             | да/ вывода (см. выше)                       |

 Центральные модули, кроме того, сначала сбрасываются. Модули вывода при этом кратковременно выводят 0 (вместо сохранения или вывода заменяющих значений в соответствии с проектом).

#### Поведение при превышении времен контроля

Если одно из контролируемых времен превышает запроектированное максимальное значение, то актуализация прерывается, и замена главного CPU не производится. Отказоустойчивая система остается в одиночном режиме с предыдущим главным CPU и при определенных условиях пытается выполнить замену главного CPU позднее. За подробностями обратитесь к разделу 6.3.

# 11.4.7 STEP 7, шаг 7: Переход в режим резервирования системы

#### Исходная ситуация

Отказоустойчивая система работает с новой конфигурацией аппаратуры в одиночном режиме.

#### Последовательность действий

- 1. В SIMATIC Manager выделите CPU отказоустойчивой системы и выберите команду меню PLC > Operating Mode [ПЛК > Режим работы].
- 2. В диалоговом окне Operating Mode [Режим работы], выделите резервный СРU и щелкните на кнопке Restart (warm restart) [Новый (теплый) пуск].

#### Результат

Резервный CPU снова устанавливает связь и актуализируется. Отказоустойчивая система работает с новой конфигурацией аппаратуры в режиме резервирования.

#### Поведение периферии

| Вид периферии                          | Односторонняя<br>периферия резервного<br>СРU                                                                                     | Односторонняя<br>периферия главного<br>СРU | Коммутируемая<br>периферия                                                                                          |
|----------------------------------------|----------------------------------------------------------------------------------------------------|--------------------------------------------|----------------------------------------------------------------------------------------------------|
| Добавленные<br>модули ввода/<br>вывода | Параметризуются и<br>актуализируются CPU.<br>Модули вывода<br>кратковременно выдают<br>запроектированные<br>заменяющие значения. | СРU выполняет<br>актуализацию.             | СРU выполняет<br>актуализацию.<br>Генерируют прерывание<br>по установке; должно<br>быть проигнорировано в<br>ОВ 83. |
| Остающиеся<br>модули ввода/<br>вывода  | Заново<br>параметризуются <sup>1)</sup> и<br>актуализируются CPU.                                                                | Продолжают работать без                    | в перерыва.                                                                                                    |
| Добавленные<br>станции DP              | как добавленные модули<br>ввода/ вывода (см.<br>выше)                                                                            | СРИ выполняет актуализа                    | ацию.                                                                                                    |

 Центральные модули дополнительно сначала сбрасываются. Модули вывода при этом кратковременно выводят 0 (вместо вывода в соответствии с проектом заменяющих или последних значений).

#### Поведение при превышении времен контроля

Если одно из контролируемых времен превышает запроектированное максимальное значение, то актуализация прерывается. Отказоустойчивая система остается в одиночном режиме с предыдущим главным CPU и при определенных условиях пытается выполнить установление связи и актуализацию позднее. За подробностями обратитесь к разделу 6.3.

# 11.4.8 STEP 7, шаг 8: Изменение и загрузка программы пользователя

#### Исходная ситуация

Отказоустойчивая система работает с новой конфигурацией аппаратуры в режиме резервирования.

#### Ограничения

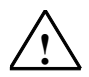

#### Осторожно

Изменения структуры интерфейса или экземплярных данных FB невозможны в режиме резервирования системы и приводят к ее останову (оба CPU в состоянии STOP).

#### Последовательность действий

1. Выполните все изменения в программе, относящиеся к добавленной аппаратуре.

Вы можете добавлять, изменять или удалять OB, FB, FC и DB.

- 2. Загрузите в ПЛК только изменения в программе.
- 3. Спроектируйте соединения с вновь добавленными СР у обоих партнеров по соединению и загрузите их в ПЛК.

#### Результат

Отказоустойчивая система обрабатывает в режиме резервирования все аппаратное обеспечение системы с помощью новой программы пользователя.

### 11.4.9 Добавление интерфейсных модулей в STEP 7

Добавление интерфейсных модулей IM460 и IM461, внешнего интерфейсного модуля master-устройства DP CP443–5 Extended и соответствующих соединительных кабелей допускается только в обесточенном состоянии.

Для этого блок питания всей подсистемы должен быть выключен. Во избежание воздействия на процесс это должно выполняться, когда подсистема находится в состоянии STOP.

#### Последовательность действий

- 1. Измените аппаратную конфигурацию в режиме offline (см. раздел 11.4.2)
- 2. Добавьте и загрузите организационные блоки (см. раздел 11.4.3)
- 3. Остановите резервный СРU (см. раздел 11.4.4)
- 4. Загрузите новую аппаратную конфигурацию в резервный CPU (см. раздел 11.4.5)
- 5. Если вы хотите расширить подсистему предыдущего резервного CPU, выполните следующие шаги:
  - Выключите блок питания резервной подсистемы.
  - Вставьте новый IM460 в центральное устройство и установите связь с новым устройством расширения.
     или
  - Добавьте новое устройство расширения в существующую линию.
     или
  - Вставьте новый внешний интерфейс master-устройства DP и смонтируйте новую master-систему DP.
  - Снова включите блок питания резервной подсистемы.
- 6. Переключитесь на CPU с измененной конфигурацией (см. раздел 11.4.6)
- Если вы хотите расширить подсистему первоначально главного CPU (теперь находящегося в состоянии STOP), выполните следующие шаги:
  - Выключите блок питания резервной подсистемы.
  - Вставьте новый IM460 в центральное устройство и установите связь с новым устройством расширения.
    - или
  - Добавьте новое устройство расширения в существующую линию.
     или
  - Вставьте новый внешний интерфейс master-устройства DP и смонтируйте новую master-систему DP.
  - Снова включите блок питания резервной подсистемы.
- 8. Перейдите в режим резервирования системы (см. раздел 11.4.7)
- 9. Измените и загрузите программу пользователя (см. раздел 11.4.8)

# 11.5 Удаление компонентов в STEP 7

#### Исходная ситуация

Вы убедились, что параметры CPU (напр., времена контроля) подходят для запланированной новой программы. Если необходимо, вы должны сначала изменить соответствующим образом параметры CPU (см. раздел 11.6). Подлежащие удалению модули и связанные с ними датчики и исполнительные устройства больше не имеют значения для управляемого процесса. Отказоустойчивая система работает в режиме резервирования.

#### Последовательность действий

Чтобы удалить аппаратные компоненты из отказоустойчивой системы в STEP 7, должны быть выполнены следующие шаги. Подробности каждого шага приведены в соответствующем подразделе.

| Шаг  | Что нужно сделать?                                        | см. раздел |
|------|-----------------------------------------------------------|------------|
| Ι    | Изменение конфигурации аппаратуры в режиме offline        | 11.5.1     |
|      | Изменение и загрузка программы пользователя               | 11.5.2     |
| =    | Остановка резервного СРИ                                  | 11.5.3     |
| IV   | Загрузка новой конфигурации аппаратуры в резервный<br>СРU | 11.5.4     |
| V    | Переключение на CPU с измененной конфигурацией            | 11.5.5     |
| VI   | Переход в режим резервирования системы                    | 11.5.6     |
| VII  | Изменение аппаратуры                                      | 11.5.7     |
| VIII | Изменение и загрузка организационных блоков               | 11.5.8     |

#### Исключения

Эту общую процедуру изменения системы нельзя использовать для удаления интерфейсных модулей (см. раздел 11.5.9).

# 11.5.1 STEP 7, шаг I: Изменение конфигурации аппаратуры в режиме offline

#### Исходная ситуация

Отказоустойчивая система работает в режиме резервирования.

#### Последовательность действий

- 1. Выполните все изменения в аппаратной конфигурации, относящиеся к подлежащей удалению аппаратуре, в режиме offline.
- 2. Скомпилируйте новую конфигурацию аппаратуры, но пока не загружайте ее в ПЛК.

#### Результат

Измененная конфигурация аппаратуры находится в PG. ПЛК продолжает работать со старой конфигурацией в режиме резервирования системы.

# 11.5.2 STEP 7, шаг II: Изменение и загрузка программы пользователя

#### Исходная ситуация

Отказоустойчивая система работает в режиме резервирования.

#### Ограничения

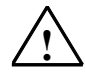

#### Осторожно

Изменения структуры интерфейса или экземплярных данных FB невозможны в режиме резервирования системы и приводят к ее останову (оба CPU в состоянии STOP).

#### Последовательность действий

1. Выполните только те изменения программы, которые относятся к аппаратуре, подлежащей удалению.

Вы можете добавлять, изменять или удалять OB, FB, FC и DB.

2. Загрузите в ПЛК только изменения в программе.

#### Результат

Отказоустойчивая система продолжает работать в режиме резервирования. Измененная программа пользователя не пытается больше обратиться к подлежащей удалению аппаратуре.

### 11.5.3 STEP 7, шаг III: Остановка резервного СРU

#### Исходная ситуация

Отказоустойчивая система работает в режиме резервирования. Программа пользователя не пытается больше обратиться к подлежащей удалению аппаратуре.

#### Последовательность действий

- 1. В SIMATIC Manager выделите CPU отказоустойчивой системы и выберите команду меню PLC > Operating Mode [ПЛК > Режим работы].
- 2. В диалоговом окне Operating Mode [Режим работы] выделите резервный СРU и щелкните на кнопке STOP.

#### Результат

Резервный СРU переходит в состояние STOP, главный СРU остается в RUN, отказоустойчивая система работает в одиночном режиме. К односторонней периферии резервного СРU обращения больше не производятся.

# 11.5.4 STEP 7, шаг IV: Загрузка новой конфигурации аппаратуры в резервный CPU

#### Исходная ситуация

Отказоустойчивая система работает в одиночном режиме.

#### Последовательность действий

Загрузите скомпилированную конфигурацию аппаратуры в резервный CPU, который находится в состоянии STOP.

#### Внимание

Программу пользователя и конфигурацию соединений нельзя перезагружать в одиночном режиме.

#### Результат

Новая конфигурация аппаратуры резервного CPU еще не оказывает воздействия на текущую работу.

# 11.5.5 STEP 7, шаг V: Переключение на CPU с измененной конфигурацией

#### Исходная ситуация

Измененная конфигурация аппаратуры загружена в резервный СРU.

#### Последовательность действий

- 1. В SIMATIC Manager выделите CPU отказоустойчивой системы и выберите команду меню PLC > Operating Mode [ПЛК > Режим работы].
- 2. В диалоговом окне Operating Mode [Режим работы] щелкните на кнопке Toggle [Переключиться].
- 3. В диалоговом окне Toggle [Переключение] выберите опцию with modified configuration [с измененной конфигурацией] и щелкните на кнопке Toggle [Переключиться].
- 4. Подтвердите последующий контрольный запрос щелчком на ОК.

#### Результат

Резервный CPU присоединяется, актуализируется (см. главу 6) и становится главным. Бывший главный CPU переходит в состояние STOP, отказоустойчивая система продолжает работать в одиночном режиме.

#### Поведение периферии

| Вид периферии                                                    | Односторонняя<br>периферия<br>предыдущего главного<br>СРU                                                                         | Односторонняя<br>периферия нового<br>главного CPU              | Коммутируемая<br>периферия              |
|------------------------------------------------------------------|----------------------------------------------------------------------------------------------------|----------------------------------------------------------------|-----------------------------------------|
| Модули ввода/<br>вывода,<br>подлежащие<br>удалению <sup>1)</sup> | СРU к ним больше не обр                                                                                                    | ащается.                                                       |                                         |
| Остающиеся<br>модули ввода/<br>вывода                            | СРU к ним больше не<br>обращается.<br>Модули вывода выводят<br>заменяющие или<br>последние значения в<br>соответствии с проектом. | Заново параметризуются <sup>2)</sup><br>и актуализируются CPU. | Продолжают<br>работать без<br>перерыва. |
| Станции DP,<br>подлежащие<br>удалению:                           | как модули ввода/ вывода                                                                                                    | , подлежащие удалению (см. в                                   | зыше)                                   |

1) Отсутствуют в конфигурации аппаратуры, но еще вставлены

 Центральные модули, кроме того, сначала сбрасываются. Модули вывода при этом кратковременно выводят 0 (вместо сохранения или вывода заменяющих значений в соответствии с проектом).

#### Поведение при превышении времен контроля

Если одно из контролируемых времен превышает запроектированное максимальное значение, то актуализация прерывается, и замена главного CPU не производится. Отказоустойчивая система остается в одиночном режиме с предыдущим главным CPU и при определенных условиях пытается выполнить замену главного CPU позднее. За подробностями обратитесь к разделу 6.3.

# 11.5.6 STEP 7, шаг VI: Переход в режим резервирования системы

#### Исходная ситуация

Отказоустойчивая система работает в одиночном режиме с новой (ограниченной) конфигурацией аппаратуры.

#### Последовательность действий

- 1. В SIMATIC Manager выделите CPU отказоустойчивой системы и выберите команду меню PLC > Operating Mode [ПЛК > Режим работы].
- 2. В диалоговом окне Operating Mode [Режим работы], выделите резервный СРU и щелкните на кнопке Restart (warm restart) [Новый (теплый) пуск].

#### Результат

Резервный CPU снова устанавливает связь и актуализируется. Отказоустойчивая система работает в режиме резервирования.

#### Поведение периферии

| Вид периферии                                                    | Односторонняя<br>периферия резервного<br>СРU                   | Односторонняя<br>периферия<br>главного CPU | Коммутируемая<br>периферия |
|------------------------------------------------------------------|----------------------------------------------------------------|--------------------------------------------|----------------------------|
| Модули ввода/<br>вывода,<br>подлежащие<br>удалению <sup>1)</sup> | СРU к ним больше не обращается.                                |                                            |                            |
| Остающиеся<br>модули ввода/<br>вывода                            | Заново параметризуются <sup>2)</sup><br>и актуализируются CPU. | Продолжают работать                        | без перерыва.              |
| Станции DP,<br>подлежащие<br>удалению:                           | как модули ввода/ вывода, подлежащие удалению (см. выше)       |                                            |                            |

1) Отсутствуют в конфигурации аппаратуры, но еще вставлены

 Центральные модули, кроме того, сначала сбрасываются. Модули вывода при этом кратковременно выводят 0 (вместо сохранения или вывода заменяющих значений в соответствии с проектом).

#### Поведение при превышении времен контроля

Если одно из контролируемых времен превышает запроектированное максимальное значение, то актуализация прерывается. Отказоустойчивая система остается в одиночном режиме с предыдущим главным CPU и при определенных условиях пытается выполнить установление связи и актуализацию позднее. За подробностями обратитесь к разделу 6.3.

### 11.5.7 STEP 7, шаг VII: Изменение аппаратуры

#### Исходная ситуация

Отказоустойчивая система работает с новой конфигурацией аппаратуры в режиме резервирования.

#### Последовательность действий

- 1. Отсоедините все датчики и исполнительные устройства от компонентов, подлежащих удалению.
- 2. Удалите из системы желаемые компоненты.
  - Извлеките центральные модули из стоек.
  - Вытащите модули из модульных станций DP
  - Удалите станции DP из master-систем DP.

#### Внимание

У коммутируемой периферии: Сначала завершите все изменения в **одной** ветви резервируемой master-системы DP, прежде чем выполнять изменения во второй ветви.

#### Результат

Вытаскивание модулей, которые были удалены из конфигурации, не оказывает влияния на программу пользователя. То же самое относится к удалению станций DP.

Отказоустойчивая система продолжает работать в режиме резервирования.

# 11.5.8 STEP 7, шаг VIII: Изменение и загрузка организационных блоков

#### Исходная ситуация

Отказоустойчивая система работает в режиме резервирования.

#### Последовательность действий

- 1. Обеспечьте, чтобы ОВ прерываний 4х и 82 больше не реагировали на прерывания от удаленных компонентов.
- 2. Загрузите в ПЛК измененные OB и сегменты программы, на которые они действуют.

#### Результат

Отказоустойчивая система работает в режиме резервирования.

### 11.5.9 Удаление интерфейсных модулей в STEP 7

Удаление интерфейсных модулей IM460 и IM461, внешнего интерфейсного модуля master-устройства DP CP443–5 Extended и соответствующих соединительных кабелей разрешается только в обесточенном состоянии.

Для этого блок питания всей подсистемы должен быть выключен. Во избежание воздействия на процесс это должно выполняться, когда подсистема находится в состоянии STOP.

#### Последовательность действий

- 1. Измените аппаратную конфигурацию в режиме offline (см. раздел 11.5.1)
- 2. Измените и загрузите программу пользователя (см. раздел 11.5.2)
- 3. Остановите резервный СРU (см. раздел 11.5.3)
- 4. Загрузите новую аппаратную конфигурацию в резервный CPU (см. раздел 11.5.4)
- 5. Если вы хотите удалить интерфейсный модуль из подсистемы до сих пор резервного CPU, выполните следующие шаги:
  - Выключите блок питания резервной подсистемы.
  - Извлеките IM460 из центрального устройства.
     или
  - Удалите устройство расширения из существующей линии. или
  - Вытащите внешний интерфейс master-устройства DP.
  - Снова включите блок питания резервной подсистемы.
- 6. Переключитесь на CPU с измененной конфигурацией (см. раздел 11.5.5)
- Если вы хотите удалить интерфейсный модуль из подсистемы первоначально главного CPU (теперь находящегося в состоянии STOP), выполните следующие шаги:
  - Выключите блок питания резервной подсистемы.
  - Извлеките IM460 из центрального устройства.
     или
  - Удалите устройство расширения из существующей линии.
     или
  - Вытащите внешний интерфейс master-устройства DP.
  - Снова включите блок питания резервной подсистемы.
- 8. Перейдите в режим резервирования системы (см. раздел 11.5.6)
- 9. Измените и загрузите организационные блоки (см. раздел 11.5.8)

# 11.6 Изменение параметров СРИ

Во время работы могут быть изменены только определенные параметры CPU (object properties [свойства объекта]). Они обозначаются в экранных формах синим текстом (если вы установили синий цвет для текста диалоговых окон на панели управления (Control Panel) Windows, то изменяемые параметры отображаются черным цветом).

#### Внимание

Если вы модифицируете параметры, которые нельзя изменять, то не происходит переключения на CPU, параметры которого были изменены. В этом случае в диагностический буфер вносится событие W#16#5966. Измененным по ошибке параметрам должны быть в проекте присвоены прежние действительные значения.

| Закладка                                | Изменяемый параметр                                                                                     |  |
|-----------------------------------------|----------------------------------------------------------------------------------------------------|--|
| Startup [Запуск]                        | Monitoring time for signaling readiness by modules [Время контроля для сообщения о готовности модулей]  |  |
|                                         | Monitoring time for transferring parameters to modules [Время контроля для передачи параметров модулям] |  |
| Scan cycle/clock memory                 | Scan cycle monitoring time [Время контроля цикла]                                                       |  |
| [Время цикла/Тактовые                   | Cycle load due to communications [Загрузка цикла обменом данными]                                       |  |
|                                         | Size of the process image of inputs [Размер образа процесса на входах]                                  |  |
|                                         | Size of the process image of outputs [Размер образа процесса на выходах]                                |  |
| Memory [Память]                         | Local data [Локальные данные] (для различных классов приоритета)                                        |  |
|                                         | Communication resources: maximum number of                                                              |  |
|                                         | communication jobs [Коммуникационные ресурсы:                                                           |  |
|                                         | Максимальное количество коммуникационных заданий].                                                      |  |
|                                         | (Этот параметр по отношению к ранее                                                                     |  |
|                                         | запроектированному значению можно только<br>увеличивать)                                                |  |
| Time-of-day interrupts                  | Триггерная кнопка «Active [Активно]»                                                                    |  |
| [Прерывания по времени]                 | Окно списка «Execution [Исполнение]»                                                                    |  |
| (для каждого ОВ                         | Starting date [Дата запуска]                                                                            |  |
| прерываний по времени)                  | Тіте [Время]                                                                                            |  |
| Watchdog interrupt                      | Execution [Исполнение]                                                                                  |  |
| [Циклическое прерывание]                | Phase offset [Смещение по фазе]                                                                         |  |
| (для каждого ОВ                         |                                                                                                    |  |
| циклических прерываний)                 |                                                                                                    |  |
| Diagnostics/clock<br>[Диагностика/Часы] | Correction factor [Коэффициент коррекции]                                                               |  |
| Security [Защита]                       | Protection level and password [Уровень защиты и пароль]                                                 |  |

Таблица 11–1. Изменяемые параметры CPU

| Закладка                      | Изменяемый параметр                                                                                                  |
|-------------------------------|----------------------------------------------------------------------------------------------------|
| Fault-tolerant parameters     | Test scan cycle time [Тестовое время цикла]                                                                          |
| [Параметры,<br>обеспечивающие | Maximum scan–cycle time extension [Максимальное<br>увеличение времени цикла]                                         |
| отказоустоичивостьј           | Maximum communication delay [Максимальная задержка связи]                                                            |
|                               | Maximum retention time for priority classes > 15<br>[Максимальное время блокирования для классов<br>приоритета > 15] |
|                               | Minimum I/O retention time [Минимальное время<br>блокирования периферии]                                             |

#### Таблица 11–1. Изменяемые параметры CPU, продолжение

Следует выбрать новые значения, чтобы они подходили как для загружаемой в данный момент программы пользователя, так и для запланированной новой программы пользователя.

#### Исходная ситуация

Отказоустойчивая система работает в режиме резервирования.

#### Последовательность действий

Для изменения параметров CPU отказоустойчивой системы должны быть выполнены следующие шаги. Подробности каждого шага приведены в соответствующем подразделе.

| Шаг | Что нужно сделать?                                 | см. раздел |
|-----|----------------------------------------------------|------------|
| А   | Изменение параметров CPU Offline                   | 11.6.1     |
| В   | Остановка резервного СРИ                           | 11.6.2     |
| С   | Загрузка измененных параметров CPU в резервный CPU | 11.6.3     |
| D   | Переключение на СРU с измененной конфигурацией     | 11.6.4     |
| Е   | Переход в режим резервирования системы             | 11.6.5     |

# 11.6.1 Шаг А: Изменение параметров CPU Offline

#### Исходная ситуация

Отказоустойчивая система работает в режиме резервирования.

#### Последовательность действий

- 1. Измените желаемые свойства CPU в режиме offline в конфигурации аппаратуры.
- 2. Скомпилируйте новую конфигурацию аппаратуры, но пока не загружайте ее в ПЛК.

#### Результат

Измененная конфигурация аппаратуры находится в PG/ES. ПЛК продолжает работать со старой конфигурацией в режиме резервирования системы.

### 11.6.2 Шаг В: Остановка резервного СРИ

#### Исходная ситуация

Отказоустойчивая система работает в режиме резервирования.

#### Последовательность действий

- 1. В SIMATIC Manager выделите CPU отказоустойчивой системы и выберите команду меню PLC > Operating Mode [ПЛК > Режим работы].
- 2. В диалоговом окне Operating Mode [Режим работы] выделите резервный СРU и щелкните на кнопке STOP.

#### Результат

Резервный СРU переходит в состояние STOP, главный СРU остается в RUN, отказоустойчивая система работает в одиночном режиме. К односторонней периферии резервного СРU обращения больше не производятся.

# 11.6.3 Шаг С: Загрузка измененных параметров СРU в резервный СPU

#### Исходная ситуация

Отказоустойчивая система работает в одиночном режиме.

#### Последовательность действий

Загрузите скомпилированную конфигурацию аппаратуры в резервный CPU, который находится в состоянии STOP.

#### Внимание

Программу пользователя и конфигурацию соединений нельзя перезагружать в одиночном режиме.

#### Результат

Измененные параметры CPU в новой конфигурации аппаратуры резервного CPU еще не действуют на текущую работу.

# 11.6.4 Шаг D: Переключение на CPU с измененной конфигурацией

#### Исходная ситуация

Измененная конфигурация аппаратуры загружена в резервный CPU.

#### Последовательность действий

- 1. В SIMATIC Manager выделите CPU отказоустойчивой системы и выберите команду меню PLC > Operating Mode [ПЛК > Режим работы].
- 2. В диалоговом окне Operating Mode [Режим работы] щелкните на кнопке Toggle [Переключиться].
- 3. В диалоговом окне Toggle [Переключение] выберите опцию with modified configuration [с измененной конфигурацией] и щелкните на кнопке Toggle [Переключиться].
- 4. Подтвердите последующий контрольный запрос щелчком на ОК.

#### Результат

Резервный CPU присоединяется, актуализируется и становится главным. Бывший главный CPU переходит в состояние STOP, отказоустойчивая система продолжает работать в одиночном режиме.

#### Поведение периферии

| Вид периферии           | Односторонняя<br>периферия<br>предыдущего главного<br>СРU                                                                         | Односторонняя<br>периферия нового<br>главного CPU                 | Коммутируемая<br>периферия           |
|-------------------------|----------------------------------------------------------------------------------------------------|-------------------------------------------------------------------|--------------------------------------|
| Модули ввода/<br>вывода | СРU к ним больше не<br>обращается.<br>Модули вывода выводят<br>заменяющие или<br>последние значения в<br>соответствии с проектом. | Заново<br>параметризуются <sup>1)</sup> и<br>актуализируются CPU. | Продолжают работать<br>без перерыва. |

 Центральные модули, кроме того, сначала сбрасываются. Модули вывода при этом кратковременно выводят 0 (вместо сохранения или вывода заменяющих значений в соответствии с проектом).

#### Поведение при превышении времен контроля

Если одно из контролируемых времен превышает запроектированное максимальное значение, то актуализация прерывается, и замена главного CPU не производится. Отказоустойчивая система остается в одиночном режиме с предыдущим главным CPU и при определенных условиях пытается выполнить замену главного CPU позднее. За подробностями обратитесь к разделу 6.3.

Если времена контроля в CPU различны, то всегда применяется наибольшее значение.

### 11.6.5 Шаг Е: Переход в режим резервирования системы

#### Исходная ситуация

Отказоустойчивая система работает с измененными параметрами CPU в одиночном режиме.

#### Последовательность действий

- 1. В SIMATIC Manager выделите CPU отказоустойчивой системы и выберите команду меню PLC > Operating Mode [ПЛК > Режим работы].
- 2. В диалоговом окне Operating Mode [Режим работы], выделите резервный СРU и щелкните на кнопке Restart (warm restart) [Новый (теплый) пуск].

#### Результат

Резервный CPU снова устанавливает связь и актуализируется. Отказоустойчивая система работает в режиме резервирования.

#### Поведение периферии

| Вид периферии           | Односторонняя<br>периферия резервного<br>СРU                      | Односторонняя<br>периферия главного<br>СРU | Коммутируемая<br>периферия |
|-------------------------|-------------------------------------------------------------------|--------------------------------------------|----------------------------|
| Модули ввода/<br>вывода | Заново<br>параметризуются <sup>1)</sup> и<br>актуализируются CPU. | Продолжают работать без перерыва.          |                            |

 Центральные модули дополнительно сначала сбрасываются. Модули вывода при этом кратковременно выводят 0 (вместо вывода в соответствии с проектом заменяющих или последних значений).

#### Поведение при превышении времен контроля

Если одно из контролируемых времен превышает запроектированное максимальное значение, то актуализация прерывается. Отказоустойчивая система остается в одиночном режиме с предыдущим главным CPU и при определенных условиях пытается выполнить установление связи и актуализацию позднее. За подробностями обратитесь к разделу 6.3.

Если значения времен контроля в CPU различны, то всегда применяется большее значение.

# 11.7 Изменение компонентов памяти СРU

Режим резервирования системы возможен только в том случае, если оба CPU имеют одинаковые компоненты памяти. Для этого должны быть выполнены следующие условия:

- Рабочая память обоих СРU должна быть одинакового размера.
- Загрузочная память обоих CPU должна быть одинакового размера и одного типа (RAM или FLASH).

Компоненты памяти CPU могут быть изменены во время работы. В S7–400H возможны следующие изменения памяти:

- Расширение рабочей и/или загрузочной памяти
- Изменение типа загрузочной памяти

### 11.7.1 Расширение рабочей и/или загрузочной памяти

Возможны следующие методы расширения памяти:

- расширение рабочей памяти вставкой дополнительных или более емких модулей памяти
- расширение загрузочной памяти вставкой платы памяти того же типа, но большей емкости, чем существующая
- расширение загрузочной памяти вставкой платы, если раньше плата памяти не была вставлена

При этом способе изменения памяти вся программа пользователя при установлении связи копируется из главного CPU в резервный (см. раздел 6.2.1).

#### Ограничения

Расширение загрузочной памяти имеет смысл только в случае плат RAM, так как только тогда программа пользователя может быть скопирована при установлении связи в загрузочную память резервного CPU.

В принципе расширение загрузочной памяти возможно также с помощью плат флэш-памяти, но тогда загрузка всей программы пользователя и конфигурации аппаратуры в новую плату флэш-памяти возлагается на пользователя (см. процедуру в разделе 11.7.2).

#### Исходная ситуация

Отказоустойчивая система работает в режиме резервирования.

# Последовательность действий

Выполните следующие шаги в указанной последовательности:

| Шаг | Что нужно сделать?                                                                                                    | Как реагирует система?                                                                                                    |
|-----|----------------------------------------------------------------------------------------------------|----------------------------------------------------------------------------------------------------|
| 1   | Переключите резервный CPU в состояние<br>STOP с помощью PG.                                                                                                    | Система работает в одиночном режиме.                                                                                                    |
| 2   | <ul> <li>Если вы хотите расширить рабочую память:</li> <li>А Выключите блок питания резервного СРU.</li> <li>В Вытащите резервный СРU из центрального устройства (ЦУ).</li> <li>С Вставьте желаемые модули памяти, как описано в руководстве <i>S7–400, М7–400 Programmable Controllers, Hardware and Installation [Программируемые контроллеры S7–400, М7–400, Алпаратура и монтаж].</i></li> <li>D Вставьте СРU обратно в ЦУ.</li> <li>Е Обеспечьте восстановление синхронизационной связи и установку переключателя режимов работы резервного СРU в положение RUN или RUN–P.</li> <li>F Снова включите блок питания резервного СРU.</li> </ul> | Подсистема время от времени<br>отключается.                                                                                                    |
| 3   | Если вы хотите расширить загрузочную<br>память:<br>Вытащите существующую плату памяти из<br>СРU и вставьте плату памяти того же типа<br>желаемой (большей) емкости.                                                                                                    | Резервный CPU запрашивает сброс<br>памяти.                                                                                                    |
| 4   | Сбросьте память резервного CPU с помощью PG.                                                                                                    | _                                                                                                    |
| 5   | Запустите резервный CPU с помощью<br>команды меню PLC > Mode > Switch<br>to CPU with expanded memory<br>configuration [ПЛК > Режим ><br>Переключиться на CPU с<br>расширенной конфигурацией памяти].                                                                                                    | <ul> <li>Резервный СРU устанавливает связь,<br/>актуализируется и становится главным.</li> <li>Бывший главный СРU переходит в<br/>STOP.</li> <li>Система работает в одиночном режиме.</li> </ul> |
| 6   | Выключите блок питания второго CPU.                                                                                                    | Подсистема отключена.                                                                                                    |
| 7   | Измените компоненты второго CPU, как вы<br>это сделали для первого CPU на шагах со<br>2 по 4.                                                                                                    | _                                                                                                    |
| 8   | Запустите второй CPU с помощью<br>устройства программирования.                                                                                                    | <ul> <li>Второй СРU устанавливает связь и<br/>актуализируется.</li> <li>Система снова работает в режиме<br/>резервирования.</li> </ul>                                                           |

### 11.7.2 Изменение типа загрузочной памяти

В качестве загрузочной памяти имеются в распоряжении следующие виды плат памяти:

- плата RAM для этапа тестирования и ввода в эксплуатацию
- плата FLASH для постоянного хранения готовой программы пользователя

Размер новой платы памяти здесь не имеет значения.

При этом способе изменения памяти из главного CPU в резервный передаются не сегменты программы, а только содержимое блоков программы пользователя, которые остались неизменными (см. раздел 6.2.3).

Ответственность за загрузку всей программы пользователя в новую загрузочную память лежит на самом пользователе.

#### Исходная ситуация

Отказоустойчивая система работает в режиме резервирования.

Текущее состояние программы пользователя в модульной форме доступно на PG/ES в виде проекта STEP 7.

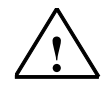

#### Осторожно

Здесь нельзя использовать программу пользователя, загруженную из ПЛК. Не допускается повторная компиляция программы пользователя из исходного файла на STL (AWL), так как блоки при этом получат новую метку времени. Тогда при переключении главный/резервный содержимое блоков не копируется.

#### Последовательность действий

Выполните следующие шаги в указанной последовательности:

| Шаг | Что нужно сделать?                                                                                  | Как реагирует система?                     |
|-----|----------------------------------------------------------------------------------------------------|--------------------------------------------|
| 1   | Переключите резервный СРU в состояние<br>STOP с помощью PG.                                         | Система работает в одиночном режиме.       |
| 2   | Извлеките существующую плату памяти из<br>резервного СРU и вставьте плату памяти<br>желаемого типа. | Резервный CPU запрашивает сброс<br>памяти. |
| 3   | Сбросьте память резервного CPU с помощью PG.                                                        | _                                          |
| 4   | Загрузите в резервный СРU программу пользователя и конфигурацию аппаратуры.                         | _                                          |

| Шаг | Что нужно сделать?                                                                                                    | Как реагирует система?                                                                                                    |
|-----|----------------------------------------------------------------------------------------------------|----------------------------------------------------------------------------------------------------|
| 5   | Запустите резервный CPU с помощью<br>команды меню PLC > Mode > Switch<br>to CPU with modified configuration [ПЛК<br>> Режим > Переключиться на CPU с<br>измененной конфигурацией]. | <ul> <li>Резервный СРU устанавливает связь,<br/>актуализируется и становится главным.</li> <li>Бывший главный СРU переходит в<br/>STOP.</li> <li>Система работает в одиночном режиме.</li> </ul> |
| 6   | Измените компоненты памяти второго CPU,<br>как вы это сделали для первого CPU на<br>шаге 2.                                                                                        | _                                                                                                    |
| 7   | Загрузите программу пользователя и конфигурацию аппаратуры во второй CPU.                                                                                                    | _                                                                                                    |
| 8   | Запустите второй CPU с помощью PG.                                                                                                    | <ul> <li>Второй СРU устанавливает связь и актуализируется.</li> <li>Система снова работает в режиме резервирования.</li> </ul>                                                                   |

#### Внимание

Если вы хотите перейти на платы флэш-памяти, то вы можете их загрузить программой пользователя и конфигурацией аппаратуры вне CPU. Тогда вы можете опустить шаги 4 и 7.

Однако платы памяти в обоих CPU должны быть загружены с помощью одной и той же процедуры. Различная последовательность блоков в платах загрузочной памяти приведет к прекращению процедуры установления связи.

#### Запись на плату FLASH-памяти в отказоустойчивой (H) системе

Запись на плату FLASH-памяти в H-системе можно вести в режиме RUN без остановки H-системы. Для этого онлайновые данные аппаратной конфигурации и программа пользователя в центральных процессорах должны совпадать с соответствующими offline-данными в станции, где производилось проектирование.

Действуйте следующим образом:

- 1. Переведите резервный СРU в STOP и вставьте плату FLASH-памяти в СPU.
- 2. Выполните сброс памяти этого CPU с помощью STEP 7.
- 3. Загрузите конфигурацию аппаратуры с помощью STEP 7.
- 4. Загрузите данные программы с помощью команды STEP 7 "Download User Program to Memory Card [Загрузить программу пользователя на плату памяти]". Внимание: Выберите в диалоге выбора правильный CPU.
- Переключитесь на CPU с измененной конфигурацией с помощью диалога "Operating Mode [Режим работы]". Выполняется переключение главный/ резервный; CPU с платой Flash-памяти более не является главным CPU. Резервный CPU теперь находится в состоянии STOP.
- 6. Теперь вставьте плату Flash-памяти в CPU, который теперь находится в состоянии STOP. Выполните сброс памяти этого CPU с помощью STEP 7.
- 7. Выполните шаг 4: Загрузите данные программы с помощью команды STEP 7 "Download User Program to Memory Card [Загрузить программу пользователя на плату памяти]". Внимание: Выберите в диалоге выбора правильный CPU.
- Выполните теплый пуск резервного CPU с помощью диалога "Operating Mode [Режим работы]". Система теперь переходит в режим резервирования.

При извлечении плат FLASH-памяти из H-системы также действует описанное выше правило согласованности данных в режимах online и offline. Кроме того, имеющееся ОЗУ не должно быть меньше фактического размера программы STEP 7 (STEP7 Program > Block Container > Properties «Blocks» [Программа STEP7 > Контейнер блоков > Свойства блоков]).

- 1. Переведите резервный CPU в состояние STOP и извлеките плату FLASHпамяти. Если необходимо, приведите в соответствие структуру памяти.
- 2. Выполните сброс памяти этого CPU с помощью STEP 7.
- 3. Загрузите с помощью STEP 7 контейнер блоков.
- 4. Переключитесь на CPU с измененной конфигурацией с помощью диалога "Operating Mode [Режим работы]".
- Извлеките плату FLASH-памяти из CPU, находящегося теперь в состоянии STOP. Если необходимо, приведите в соответствие структуру памяти и выполните сброс памяти CPU.
- Выполните теплый пуск резервного CPU с помощью диалога "Operating Mode [Режим работы]". Теперь система переходит в режим резервирования.